# レッツ原価管理GO2アドオン **外注出面管理**

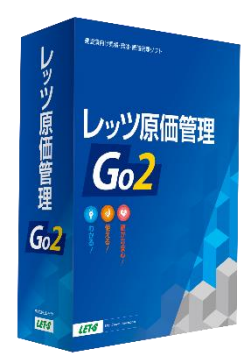

株式会社レッツ

LET-S

Copyright (c) Let's Co., Ltd. All rights reserved.

## システム概要

外注労務を出面書で入力、結果をまとめて仕入伝票として作成し支払管理に活用します。 外注先への注文書や支払通知書としてExcel出力も可能です。

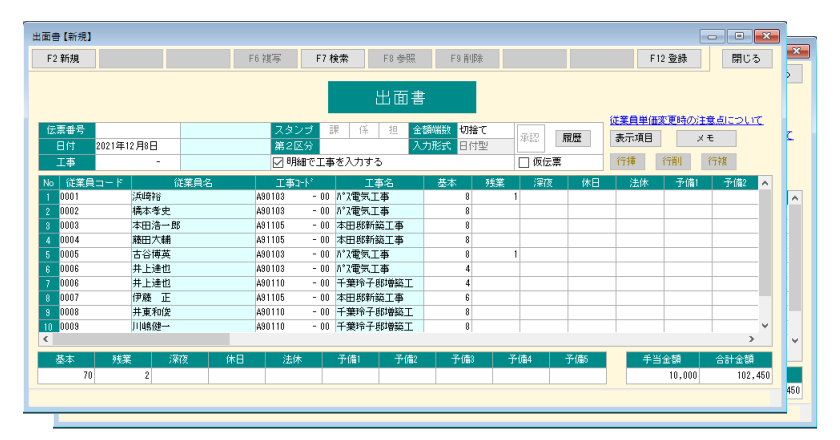

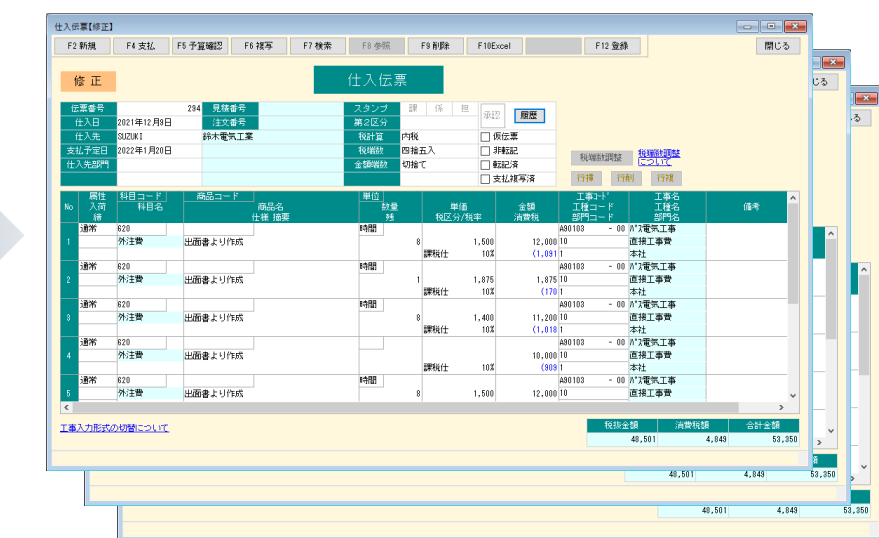

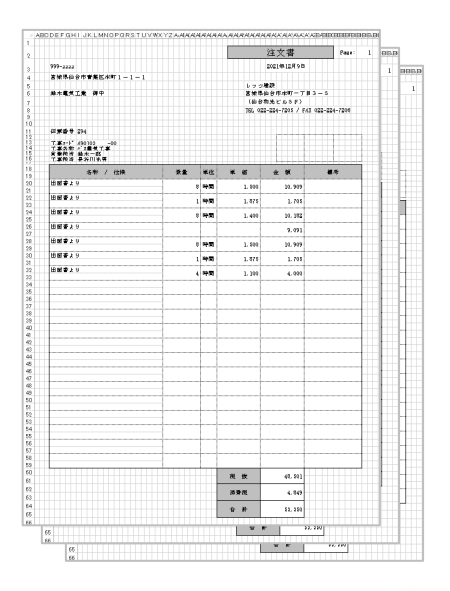

## 機能一覧

- 1. 作業イメージ
- 2. 従業員台帳
- 3. 外注仕入伝票の作成
- 4. 仕入伝票のExcel書出

LET-S

1. 作業イメージ

| 事前準備<br>(外注先の登録)          | ──→ 日常処理<br>(出面書の登録)      | —→ 外注仕入<br>伝票作成                         | → Excel書出                                 |
|---------------------------|---------------------------|-----------------------------------------|-------------------------------------------|
| 台帳で外注先の社員を<br>従業員として登録します | 出面書で従業員の勤務<br>時間、手当を登録します | 専用のメニューからの操<br>作で、出面書を集計し仕<br>入伝票を作成します | 仕入伝票のExcel書出で<br>外注先への注文書や支<br>払通知書を作成します |
|                           |                           |                                         |                                           |

## 2. 従業員台帳

#### 従業員台帳に「仕入先」が追加されます。 仕入先を登録した従業員が外注仕入伝票作成の対象です。

| 従業員        |         |       |       |       |     |     |             |     |     |     |        |   |         | _      |     |
|------------|---------|-------|-------|-------|-----|-----|-------------|-----|-----|-----|--------|---|---------|--------|-----|
|            |         |       |       | F8 参照 | F9肖 | ᆙ余  |             | F11 | ED刷 |     |        |   |         |        | 閉じる |
|            |         |       |       | 従業    | Ę   |     |             |     |     |     |        |   |         |        |     |
| 検索         |         |       |       |       |     | 並び  | SM <u>A</u> |     |     |     |        |   |         |        |     |
| コード        |         |       |       | 杉     | 索   |     | - F         |     |     |     | 勤怠項目設定 |   |         |        |     |
| コード ネ      | 称    基本 | 残業    | 深夜    | 休日    | 法休  | 予備1 | 予備2         | 予備3 | 予備4 | 予備5 | 吉師     | 門 |         | 仕入先    |     |
| 0001 浜崎裕   | 1,500   | 1,875 | 2,250 | 2,030 |     |     |             |     |     |     |        |   | SUZUK I | 鈴木電気工業 |     |
| 0002 橋本孝史  | 1,400   | 1,800 | 2,160 | 1,890 |     |     |             |     |     |     |        |   | SUZUK I | 鈴木電気工業 |     |
| 0003 本田浩一」 | ß 1,100 | 1,410 | 1,690 | 1,490 |     |     |             |     |     |     |        |   | SUZUK I | 鈴木電気工業 |     |
| 0004 藤田大輔  | 1,450   | 1,800 | 2,160 | 1,960 |     |     |             |     |     |     |        |   | SUZUK I | 鈴木電気工業 |     |
| 0005 古谷博英  | 1,500   | 1,875 | 2,250 | 2,030 |     |     |             |     |     |     |        |   | SUZUK I | 鈴木電気工業 |     |
| 0006 井上達也  | 1,100   | 1,410 | 1,690 | 1,490 |     |     |             |     |     |     |        |   | SUZUK I | 鈴木電気工業 |     |

- 従業員台帳のテキスト読込、書出にも仕入先が追加されます
- 「従業員」というメニュー名は「作業者」等の名称に変更可能です

# 3. 外注仕入伝票の作成

メニューバーの補助処理>ー括処理>外注仕入伝票作成が追加されます。 作成する仕入伝票の条件を指定し、[F12実行]をクリックします。

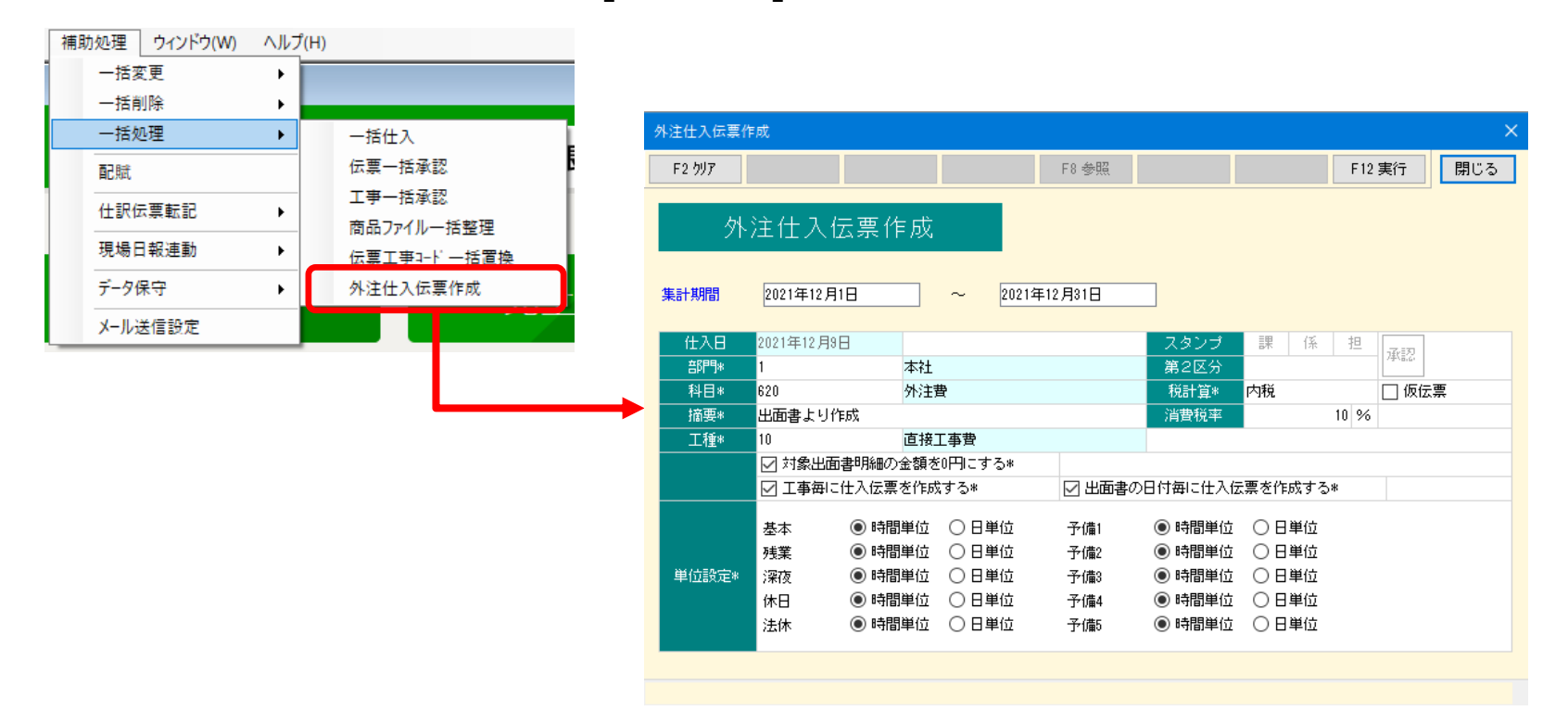

- この条件画面で指定した科目、部門、工種などが仕入伝票に設定されます(科目のみ必須、他の項目は任意です)
- 工事毎、日付毎に仕入伝票を分けることができます

## 3. 外注仕入伝票の作成

外注仕入伝票作成を実行すると、仕入先が登録されている従業員の勤務時間を仕入先毎に 集計し、仕入伝票を作成します。

| 出面書【修正】        |                     |          |                                                                                                    | - • • |
|----------------|---------------------|----------|----------------------------------------------------------------------------------------------------|-------|
| F2 新規          | F6 褀写 F7 検索 F8 参照   | F9 肖明余   | F12 登録                                                                                                    | 閉じる   |
| 修正             | 出面書                 | ;        |                                                                                                    | ,<br> |
| 伝票番号 246       | スタンプ 課 係 担 金        | 額端数切捨て   |                                                                                                    |       |
| 日付 2021年12月8日  | 第2区分 入              | 力形式 日付型  | 腹膛 表示項日 X-                                                                                                    | t     |
| 工事             | ☑ 明細で工事を入力する        | 🗌 仮伝票    | いちゅう にんしょう ほうしん ほうしん ほうしん ほうしん しんしょう しんしん しんしょう しんしん しんしょう しんしん しんしょう しんしん しんしょう しんしん しんしょう しんしょう しんしょ しんしょ | 行複    |
| No 従業員コード 従業員名 | 工事コード工事名            | 基本 残業 深夜 | 休日 法休 予備1                                                                                                    | 予備2   |
| 1 0001 浜崎裕     | A90103 - 00 パス電気工事  | 8 1      |                                                                                                    |       |
| 2 0002 橋本孝史    | A90103 - 00 パス電気工事  | 8        |                                                                                                    |       |
| 3 0003 本田浩一郎   | A91105 - 00 本田邸新築工事 | 8        |                                                                                                    |       |
| 4 0004 藤田大輔    | A91105 - 00 本田邸新築工事 | 8        |                                                                                                    |       |

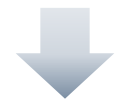

| 仕入 | 伝票【修正】          |                     |            |                   |                     |        |             |       |                                        |                         |                   |    |
|----|-----------------|---------------------|------------|-------------------|---------------------|--------|-------------|-------|----------------------------------------|-------------------------|-------------------|----|
| F  | 2 新規            | F4 支払               | F5 予算確認 F6 | 6 褀写 F7 検索        | F8 参照               | F      | F9 肖川除      | F10E> | cel                                    | F12 登録                  | 閉                 | じる |
|    | 修正              |                     |            |                   | 仕入伝                 | 宗      |             |       |                                        |                         |                   |    |
|    | 伝票番号            |                     | 294 見積番号   |                   | スタンプ                | 課      | 係担          | 通雨    | 履歴                                     |                         |                   |    |
|    | 仕入日             | 2021年12月9日          | 注文番号       |                   | 第2区分                |        |             |       | THERE                                  |                         |                   |    |
|    | 仕入先             | SUZUK I             | 鈴木電気工業     | ŧ                 | 税計算                 | 内税     |             | 🗌 🕼   | てに思いていた。                               |                         |                   |    |
| 3  | 专払予定日           | 2022年1月20日          |            |                   | 税端数                 | 四捨王    | Ξ入          | 1     | 車云言己.                                  | 4台 小出来在国家在              | 税端数調整             |    |
| f  | ±入先部門           |                     |            |                   | 金額端数                | 切捨で    | C           | □ 載   | 記済                                     | 化中面安火制可至全               | 1000              |    |
|    |                 |                     |            |                   |                     |        |             | □ ₹   | 1.1.1.1.1.1.1.1.1.1.1.1.1.1.1.1.1.1.1. | 行挿行                     | 问 行複              |    |
| No | 属性<br>D 入荷<br>締 | <u>科目コード</u><br>科目名 | 商品コード      | 」<br>商品名<br>仕様 摘要 | <u>単位</u><br>数<br>列 | 量<br>ț | 単価<br>税区分/利 | 兑率    | 金額<br>消費税                              | 工事コード<br>工種コード<br>部門コード | 工事名<br>工種名<br>部門名 | ^  |
|    | 通常              | 620                 |            |                   | 時間                  |        |             |       |                                        | A90103 - 00             | パス電気工事            |    |
| 1  |                 | 外注費                 | 出面書より作成    |                   |                     | 8      |             | 1,500 | 12,000                                 | 10                      | 直接工事費             |    |
|    |                 |                     |            |                   |                     |        | 課税仕         | 10%   | (1,091                                 | 1                       | 本社                |    |
|    | 通常              | 620                 |            |                   | 時間                  |        |             |       |                                        | A90103 - 00             | パス電気工事            |    |
| 2  |                 | 外注費                 | 出面書より作成    |                   |                     | 1      |             | 1,875 | 1,875                                  | 10                      | 直接工事費             |    |
|    |                 |                     |            |                   |                     |        | 課税仕         | 10%   | (170                                   | 1                       | 本社                |    |

# 4. 仕入伝票のExcel書出

仕入伝票にExcel書出が追加されます。

#### 外注仕入伝票作成機能で作成した仕入伝票から注文書や支払通知書を出力することが できます。

| 、伝禀【修正                      | 1               |                               |       |       |                       |                    | -               |       |              |        |               |                 |       | - • ×  |
|-----------------------------|-----------------|-------------------------------|-------|-------|-----------------------|--------------------|-----------------|-------|--------------|--------|---------------|-----------------|-------|--------|
| F2 新規                       | F4 支払           | F5 予算確認 F                     | 6 複写  | F7 検索 | F8 参照                 |                    | F9 ŘIJS         | F 10E | cel          |        | 112 3234      |                 |       | BHC S  |
| 修正                          |                 |                               |       |       | 仕入伝                   | 票                  |                 |       |              |        |               |                 |       |        |
| 伝票番号                        |                 | 294 見積番号                      |       |       | スタンプ                  | 罪                  | 係               | 担承認   | 履歴           |        |               |                 |       |        |
| 住人日                         | 2021年12月9日      | 注文番号<br>総十 <del>五</del> 月 (1) | *     |       | 第2区分                  | rt-dia             |                 |       |              |        |               |                 |       |        |
| エハル                         | 202061          |                               | *     | _     | 12.51月                | 1/1/101<br>070 140 | <b>T</b> 1      |       |              |        |               |                 |       |        |
| 41.4.100<br>141.4.100       | 2022 41 7 20 0  |                               |       | _     | - 0.0×mmx<br>- 会会計出活行 | 1114               | <u>п</u> д<br>7 |       | F#ABL        | 税      | 嵌加整           | 祝福敬調整<br> について  |       |        |
| TVOLEN 1                    |                 |                               |       |       | 44.99990303           | 4018               | C               |       | 动口角<br>动力推定语 | 行相     | 1 (TŘ         | 1 1728          |       |        |
| Post.                       |                 |                               |       | _     | 1007-0                |                    |                 |       | Charle 779   |        |               | T#0             |       |        |
| b 入荷                        | 科目名             | 19300_1 = 1                   | 商品名   |       | 単位 数                  | Ð                  | 4               | 1(m   | 金額           | 工種     | arr<br>⊐∽ F   | 工種名             |       | (信考) ^ |
| 締                           |                 |                               | 仕様 撞要 |       | 列                     |                    | 税区分             | 分税率   | 消費税          | 部門     | ⊐~ <i>1</i> ° | 部門名             |       |        |
| 通常                          | 620<br>M 24-384 |                               |       |       | 時間                    |                    |                 |       |              | A90103 | - 00          | がス電気工事          |       |        |
| · · · ·                     | が注意             | 出回者より115%                     |       |       |                       | 5                  | 111116(十        | 1,500 | 12,000       | 10     |               | 但授上争奪<br>本社     |       |        |
| 通常                          | 620             |                               |       |       | 1489                  |                    | 91-10411        | 10.0  | (1,001       | A90103 | - 00          | かな電気工事          |       |        |
| 2                           | 外注費             | 出面書より作成                       |       |       |                       | 1                  |                 | 1,875 | 1,875        | 10     |               | 直接工事費           |       |        |
|                             |                 |                               |       |       |                       |                    | 課税仕             | 10%   | (170         | 1      |               | 本社              |       |        |
| 通常                          | 620             |                               |       |       | 時間                    |                    |                 |       |              | A90103 | - 00          | パス電気工事          |       |        |
|                             | 外注費             | 出面書より作成                       |       |       |                       | 8                  |                 | 1,400 | 11,200       | 10     |               | 直接工事費           |       |        |
| 10.00                       | 630             |                               |       |       | _                     |                    | 課税注             | 10%   | (1,018       | 1      | - 00          | 本社<br>197番毎日本   |       |        |
| 100                         | 010             | 山田舎上川作成                       |       |       |                       |                    |                 |       | 10.000       | 10     | - 00          | 「人电六上争<br>直接工事委 |       |        |
|                             | ANTE A          | COLUMN STEWA                  |       |       |                       |                    | 課稿件             | 10%   | (909         | 1      |               | 本社              |       |        |
| 通常                          | 620             |                               |       |       | 時間                    |                    |                 |       |              | A90103 | - 00          | パス電気工事          |       |        |
| i                           | 外注費             | 出面書より作成                       |       |       |                       | E                  | 3               | 1,500 | 12,000       | 10     |               | 直接工事費           |       | ~      |
|                             |                 |                               |       |       |                       |                    |                 |       |              |        |               |                 |       | >      |
| 事λ力形式                       | の切替について         |                               |       |       |                       |                    |                 |       |              |        | 税抜金           | 額 消費            | 税額    | 合計全額   |
| and the first of the second |                 |                               |       |       |                       |                    |                 |       |              |        |               | 48 501          | 4,849 | 53,350 |

|           |                                                                                                    |    |          |              | 计子母                             | Denni       |
|-----------|----------------------------------------------------------------------------------------------------|----|----------|--------------|---------------------------------|-------------|
|           |                                                                                                    |    |          |              | 住义者                             | Page.       |
|           | 999-xxxx                                                                                                    |    |          |              | 2021年12月9日                      |             |
|           | 宮城県仙台市曹集区本町1-1-1                                                                                                |    |          |              |                                 |             |
|           | 从于教育工会 强力                                                                                                    |    |          | レッジ          | 巻設<br>地の広光町一ブ目 3                | -           |
|           | 遊木電丸上差 例中                                                                                                    |    |          | 昌潔淨t<br>(仙会) | µមក/ុុុឲ) — ) µ 3<br>តា¥:⊬ แระ) | - 3         |
|           |                                                                                                    |    |          | TEL 022      | 2-224-7205 / FAX 0              | 22-224-7206 |
|           |                                                                                                    |    |          |              |                                 |             |
|           | 伝家香号 294                                                                                                    |    |          |              |                                 |             |
|           | T # 7-5 490103 -00                                                                                              |    |          |              |                                 |             |
|           | 工事法称がえ重気工事                                                                                                    |    |          |              |                                 |             |
|           | 1. 書換当 長谷川紫東                                                                                                    |    |          |              |                                 |             |
|           | 名称 / 仕様                                                                                                    | 放量 | 軍位       | 莱西           | 金额                              | 编录          |
|           | 出國書より                                                                                                    |    | tite and | 1 500        | 10.000                          |             |
|           | Her to be a construction of the second second second second second second second second second second second se | 9  |          | 1, 400       | 10, 909                         |             |
|           |                                                                                                    | 1  | 時間       | 1, 875       | 1, 705                          |             |
|           | 出國書より                                                                                                    | ą  | 바이미      | 1, 400       | 10, 182                         |             |
|           | 出國書より                                                                                                    |    | 1        |              | 9,091                           |             |
|           | 出國書より                                                                                                    |    | 144.777  | 1 500        | 10, 909                         |             |
|           | 出産業とい                                                                                                    | 9  |          | 1, 900       | 10, 909                         |             |
|           |                                                                                                    | 1  | 時間       | 1, 875       | 1, 705                          |             |
|           | 出國書より                                                                                                    | 4  | 時間       | 1, 100       | 4,000                           |             |
|           |                                                                                                    |    |          |              |                                 |             |
|           |                                                                                                    |    |          |              |                                 |             |
|           |                                                                                                    |    |          |              |                                 |             |
|           |                                                                                                    |    | 1        |              |                                 |             |
|           |                                                                                                    |    |          |              |                                 |             |
|           |                                                                                                    |    |          |              |                                 |             |
|           |                                                                                                    |    |          |              |                                 |             |
|           |                                                                                                    |    | ••••••   |              |                                 |             |
|           |                                                                                                    |    |          |              |                                 |             |
|           |                                                                                                    |    |          |              |                                 |             |
|           |                                                                                                    |    | ·        |              |                                 |             |
|           |                                                                                                    |    | ļ        |              |                                 |             |
|           |                                                                                                    |    |          |              |                                 |             |
|           |                                                                                                    |    | ·        |              |                                 |             |
|           |                                                                                                    |    |          |              |                                 |             |
|           |                                                                                                    |    |          |              |                                 |             |
|           |                                                                                                    |    |          |              |                                 |             |
|           |                                                                                                    |    | łŀ-      |              |                                 |             |
|           |                                                                                                    |    |          |              |                                 |             |
| HT.       |                                                                                                    |    |          | 飛放           | 48, 501                         |             |
|           |                                                                                                    |    |          |              |                                 |             |
| $\square$ |                                                                                                    |    |          | 消費税          | 4, 849                          |             |
|           |                                                                                                    |    |          |              |                                 |             |
|           |                                                                                                    |    |          | 0. 21        | F. 8. 8                         |             |

価格(税込)

レッツ原価管理Go2のアドオンシステムです。

外注出面管理をご利用いただくためにはレッツ原価管理Go2も併せてお求めください。 単体でのご利用はできません。

■レッツ原価管理Go2

|        | スタンドアロン版 | ネットワーク版  |
|--------|----------|----------|
| 外注出面管理 | 220,000円 | 220,000円 |

■ レッツ原価管理Go2クラウド

レッツ原価管理Go2クラウドの年間契約料金に下記費用を加算することでアドオン機能を ご利用いただけます。

|        | 年間費用    |
|--------|---------|
| 外注出面管理 | 66,000円 |

保守契約についてはレッツ原価管理Go2の年間保守契約に含まれます。